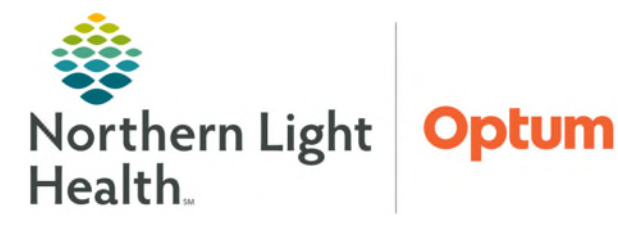

## From the Office of Health Informatics Oracle Health (Cerner) Millennium Outside Lab Data Entry

Mi AdHoc

April 25, 2025

Clinical staff will need to enter outside lab results using the Outside Labs PowerForm. This will allow these results to populate to the flowsheet, providing a more comprehensive overview of the patient's lab profile and greater documentation efficiency. Labs entered this way can be tagged for use in Dynamic Documentation and trended over time.

## **Documenting Outside Lab Results**

- **<u>STEP 1:</u>** Search for patient, using the **Patient Search** option(s).
- **<u>STEP 2</u>**: Select practice encounter location within 90 days before or after the current date.
- **<u>STEP 3</u>**: In the patient's chart, go to **AdHoc** from the toolbar.
- **<u>STEP 4</u>**: Select the **Outside Labs** PowerForm and select **Chart**.
- **<u>STEP 5</u>**: Document the correct **Performed On:** date, time, and location in which the labs are drawn.
- **<u>STEP 6</u>**: Locate the appropriate sections and enter the results as appropriate.
- **<u>STEP 7</u>**: Sign the PowerForm using the **green checkmark**.
- **<u>STEP 8</u>**: Clinical staff will then initiate an in-between encounter message to the provider, marking it as high importance, as appropriate.

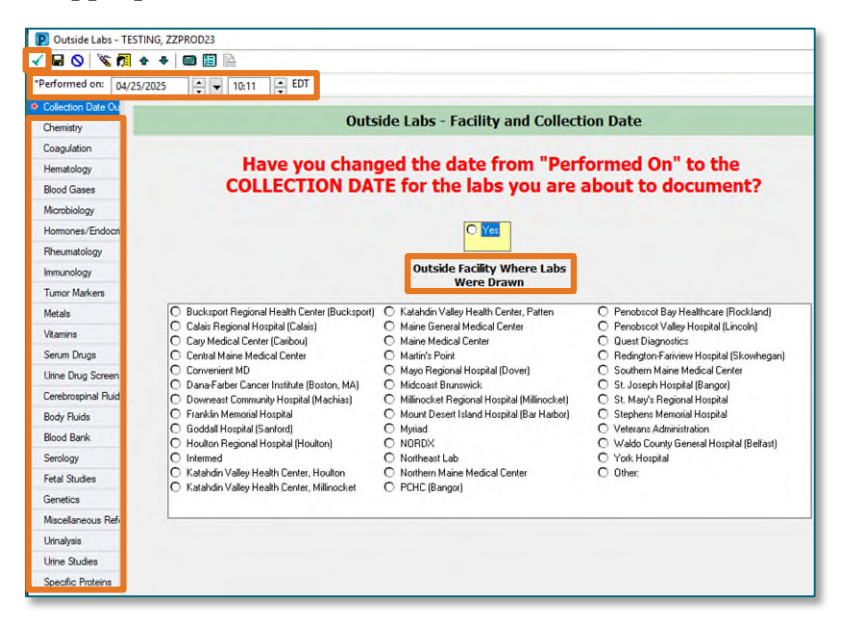

For questions regarding process and/or policies, please contact your unit's Clinical Educator or Health Informaticist. For any other questions please contact the Customer Support Center at: 207-973-7728 or 1-888-827-7728.

| Dutside labs |       |       |
|--------------|-------|-------|
| -            | Chart | Close |